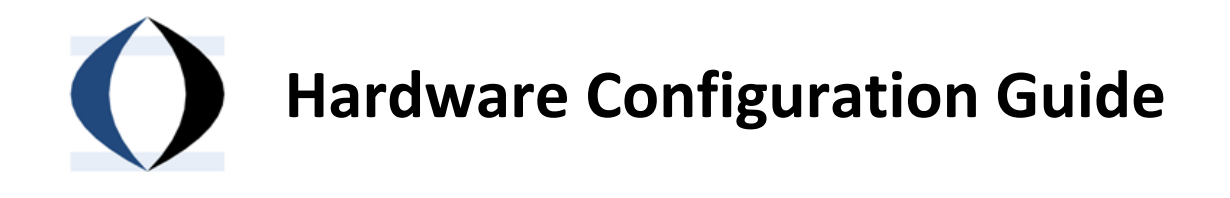

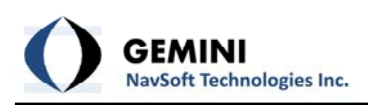

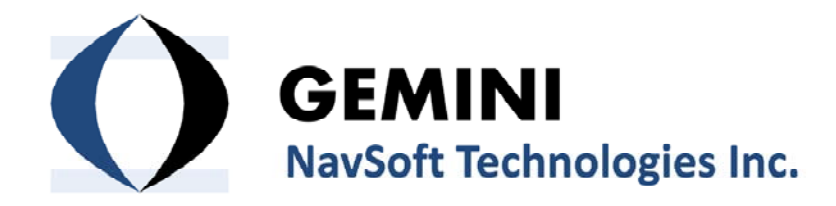

20 Barrett Court Fredericton, NB, Canada E3B 6Y1

www.gemini-navsoft.com

**Note:** This guide is meant as a supplement to the operator's manuals of hardware manufacturers to facilitate hardware integration. For complete product manuals, please visit the respective websites of the hardware manufacturers.

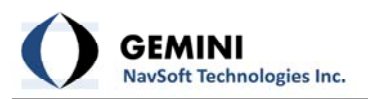

# **1. NovAtel GPS Receivers**

#### I. Novatel OEM4 and OEM5 Receiver Setup

Novatel OEM4 and OEM5 receivers must be configured to send 2 data logs (RANGECMPB and RAWEPHEMB) through its COM port (or Ethernet port). All other data being sent through the COM port should be disabled.

Below are the commands issued in Novatel CDU software through the command line interface. Note that the commands should be issued over a different port than that which will be used to collect the data. Once the SAVECONFIG command is issued, the receiver will reboot using the saved configuration.

| Command / Data Log                     | Description                                      |
|----------------------------------------|--------------------------------------------------|
| FRESET STANDARD                        | Sets receiver to factory defaults. This will set |
|                                        | baud rates of all COM ports to 9600.             |
| LOG COM1 RANGECMPB ONTIME 5            | Log range observations to COM1 every 5           |
|                                        | seconds                                          |
| LOG COM1 RAWEPHEMB ONCHANGED           | Log ephemeris data to COM1 as it changes         |
| LOG COM1 BESTXYZB ONTIME 60 (optional) | Log best position solution to COM1 every 60      |
|                                        | seconds                                          |
| COM COM1 57600 n 8 1 n off on          | Configure COM1 at 57600 kps                      |
|                                        | The baud rate much match the baud rate of the    |
|                                        | serial-to-Ethernet device                        |
| SAVECONFIG                             | Save current configuration                       |
| LOG LOGLIST                            | Check current configuration to see that logs are |
|                                        | in receiver memory. The RANGECMPB,               |
|                                        | RAWEPHEMB and BESTXYZB (optional) logs           |
|                                        | should be listed on COM1                         |
| LOG COMCONFIG                          | Check current COM port configuration to verify   |
|                                        | that the desired setting are in place.           |

If COM1 is being configured for data collection, when possible, it is recommended to use COM2 to issue the above commands. Otherwise, once the COM command is issued, you may lose connection to the receiver.

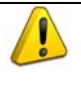

.

If using NovAtel's CDU configuration software, make sure to close all viewing windows while issuing logging commands. Each viewing window requests a different data log from the receiver, which will interfere with desired data logs.

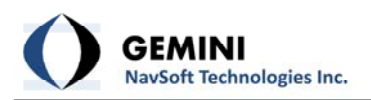

# 2. Javad GPS Receivers

### I. Javad Receiver Setup (Delta G2)

The following commands should be copied and paste into a txt file.

#### a) For mmVu<sup>™</sup> operation:

% BINEX %
%1%set,/par/rover/mode/,off
%2%set,/par/base/mode/,off
%3%set,/par/raw/time/sync,steady
%4%set,/par/pos/mode/cur,sp
%5%remove,/msg/def/
%6%set,/par/raw/msint,50
%7%em,/dev/ser/a,/msg/binex/01\_01:{1,0,0,0x2}
%8%em,/dev/ser/a,/msg/binex/7F\_03:{5,0,0,0x0}

#### b) For AutoVu<sup>™</sup> operation:

% BASE STATION %
%1%set,/par/rover/mode/,off
%2%set,/par/base/mode/,off
%3%set,/par/pos/mode/cur,sp
%%remove,/msg/def/
%6%set,/par/ref/ant/id,JAV\_TRIUMPH-1
%7%dm,dev/udp/a
%7%set,/par/dev/udp/a/addr,100.1.110.1
%8%set,/par/dev/udp/a/port,8000
%9%em,dev/udp/a,/msg/rtcm3/1004:1

% ROVER1 %
%1%set,/par/rover/mode/,off
%2%set,/par/base/mode/,off
%%set,/par/raw/time/sync,steady
%3%set,/par/raw/msint,s0
%6%set,/par/raw/msint,50
%7%set,/par/pos/msint,50
%8%dm,/dev/udp/a
%9%set,/par/dev/udp/a/addr,100.1.210.1
%10%set,/par/dev/udp/a/port,8001
%11%em,/dev/udp/a,/msg/jps/{RT,GT,SI,rc,cp,DC,CE,2r,2p,D2,2E,ET}:{0.1,0.00,0,0x0}

% ROVER2 % %1%set,/par/rover/mode/,off

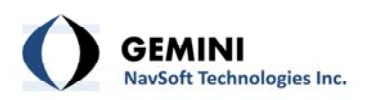

%2%set,/par/base/mode/,off %%set,/par/raw/time/sync,steady %3%set,/par/pos/mode/cur,sp %6%set,/par/raw/msint,50 %7%set,/par/pos/msint,50 %8%dm,/dev/udp/a %9%set,/par/dev/udp/a/addr,100.1.210.1 %10%set,/par/dev/udp/a/addr,100.1.210.1 %10%set,/par/dev/udp/a/port,8002 %11%em,/dev/udp/a,/msg/jps/{RT,GT,SI,rc,cp,DC,CE,2r,2p,D2,2E,ET}:{0.1,0.00,0,0x0}

Use JAVAD's TriVu software to connect to the receiver (Figure 1). Select Manual Mode from the File menu. Select Load Script and locate your text file (Figure 2). Click Send Command. Make SURE to **Disconnect** before Exiting. Otherwise, additional TriVu messages will be sent by your receiver while it is logging data, which will prevent GNT software from functioning properly.

| J TriVU-P |                                    |            |
|-----------|------------------------------------|------------|
| File Con  | figuration Tools Plot H            | elp        |
| GPS GL    | ONASS   GALILEO   SBAS   Lo        | cation     |
| # EL      | AZ CA P1 P2 L2C                    | TC SS      |
|           | Select Server and Receiv           | . ? ×      |
|           | 1 - Select Server                  | Add Server |
|           | LServer 💌                          | Add IP RCV |
|           | Manual mode only                   |            |
|           | 2 - Get list of receivers from Ser | ver-GPS    |
|           | 3 - Select Receivers or press Of   | to connect |
|           | TCP:12.181.48.122:921:viking       |            |
|           | COM9:115200:1                      |            |
| Disconne  | COM10:115200:1                     |            |
| Disconne  |                                    |            |
|           |                                    |            |
|           |                                    |            |
|           |                                    |            |
|           |                                    | ancel      |
|           |                                    |            |

Figure 1: JAVAD TriVu Software

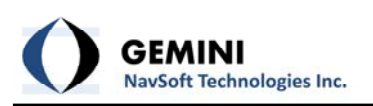

| J Manual Mode                                                | x      |
|--------------------------------------------------------------|--------|
| %%create,/msg/def/binex/01_01:{1,0,0,0x2}                    | •      |
|                                                              | ~      |
|                                                              |        |
|                                                              |        |
|                                                              |        |
|                                                              |        |
|                                                              |        |
|                                                              |        |
|                                                              |        |
|                                                              |        |
|                                                              | -      |
| <                                                            | Þ.     |
| Send command Stop MSG Clear Start log Exit Disconnect        |        |
| Edit script Load script 🔽 C:\Users\Jason Bond\Documents\Java | ad∖jav |
| COM5:115200:1                                                |        |

Figure 2: Loading a Javad Script File

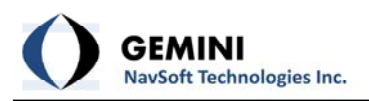

# 3. PC Setup

# I. General

The following settings should be adjusted on the PC used to run GNT software:

- 1. If a wireless connection is being used, make sure that the PC is configured to automatically reconnect to the wireless network if connection is lost. It is strongly advised to remove any other wireless networks from the list of preferred networks.
- 2. The PCs power saving options should be configured such that it will not go into hibernation or standby mode after a certain period of time of inactivity. This will prevent the software from functioning. It is okay to turn the monitor off after a period of inactivity. Make sure that the hard disk does not get turned off.
- 3. Windows Firewall and Antivirus software should be configured to allow any serial-to-Ethernet devices to send data to the PC

For Windows 7: From the Control Panel, Navigate to Windows Firewall. Select "Allow a program or feature through Windows Firewall" from the left hand panel (Figure 3). From the window, select "Allow another program..." (Figure 4). Select "Browse" and navigate to C:\Gemini\mmVu\PPMS\_RT\_GUIs.exe or C:\Program Files\Gemini Navsoft Technologies\RoverVU.exe (Figure 5).

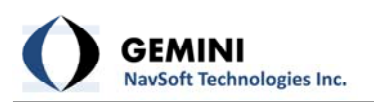

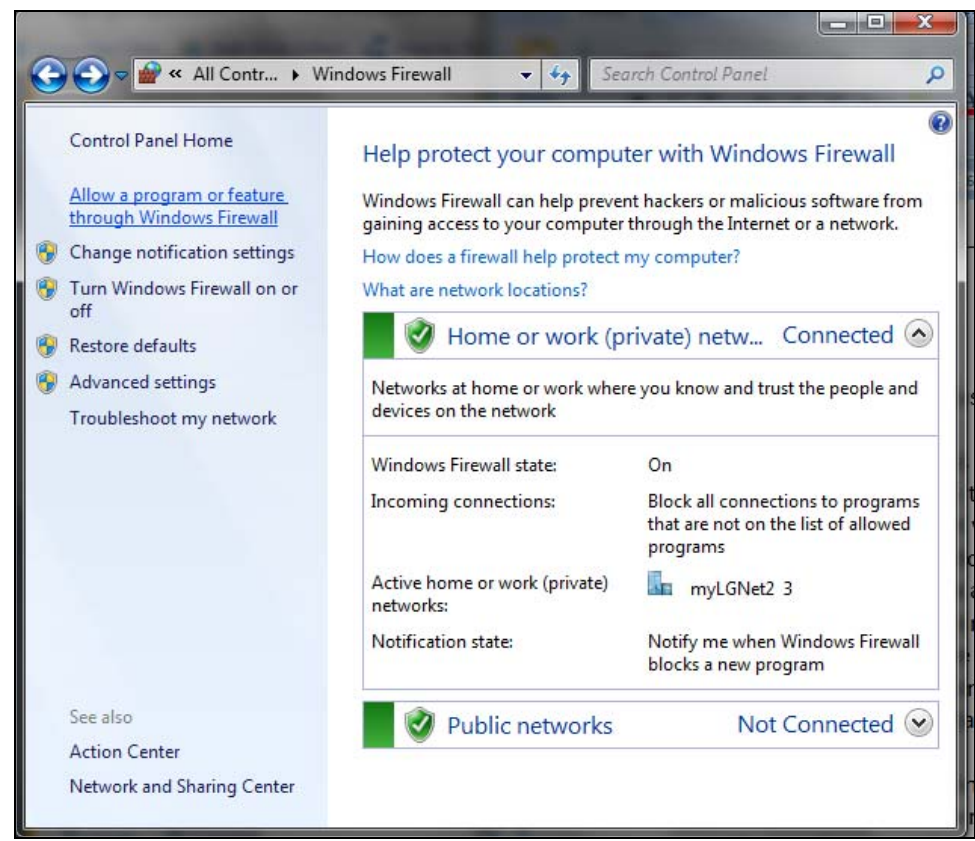

Figure 3: Allowing mmVu to Communicate through Windows Firewall

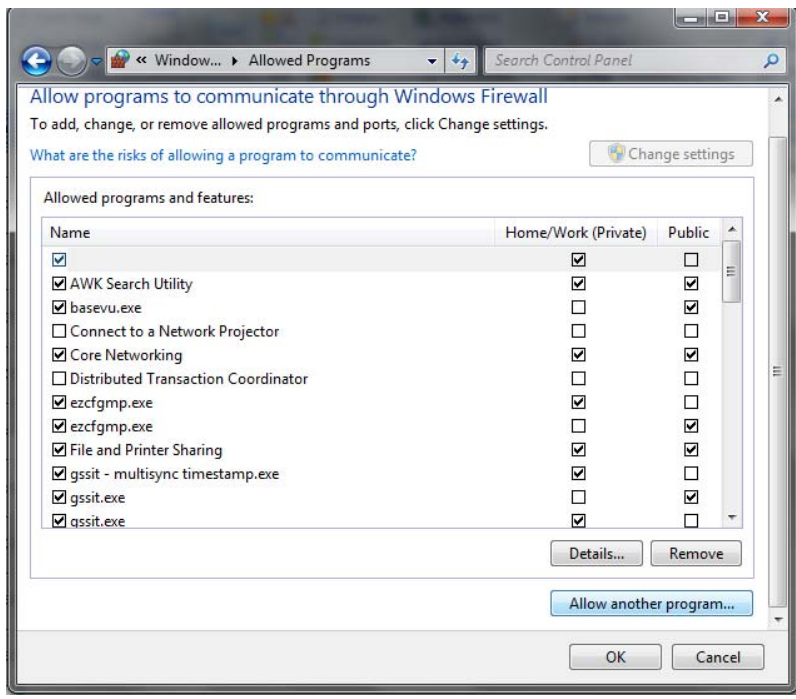

Figure 4: Select "Allow another program..."

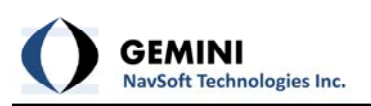

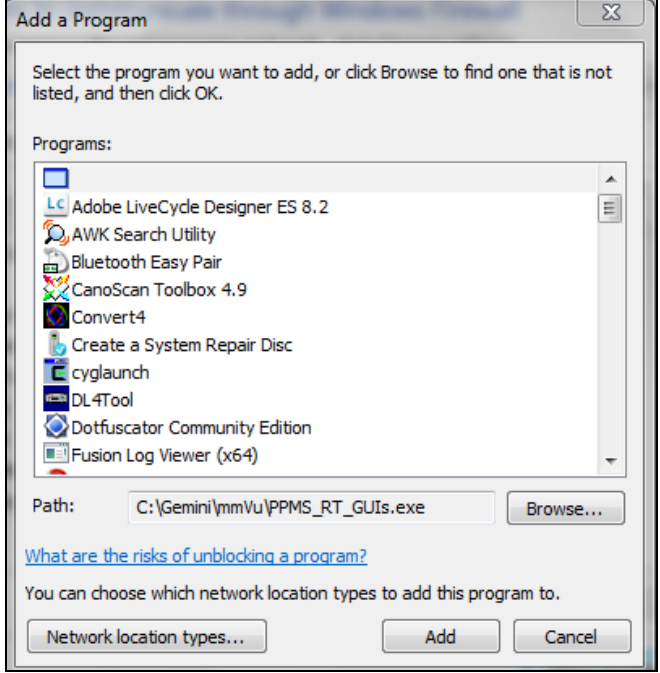

Figure 5: Adding GNT Software to the Firewall Exception List

Make sure the "Network location types" matches your network setup. Click "Add".

- 4. IP addresses of serial-to-Ethernet devices and of the PC should be fixed so that Ethernet connections will resume if there is a power failure or other interruption of the router.
- 5. Install the latest Windows Updates.
- 6. Configure the PC for remote access.

## II. Automatic Login and Automatic Application Starting

To enable automatic starting of the application, Automatic Login must be enabled. Setting Automatic Login can only be done while logged on to an account with administrator privileges.

#### Automatic Login:

To enable automatic login of the application when the computer boots up:

- a. Type netplwiz in the search line of the Start Menu (Figure 6).
- b. Check "Users must enter a user name and password to use this computer." (Figure 7)
- c. Select the user account name that you want to have automatically start up when the computer boots.
- d. Uncheck the "Users must enter a user name and password to use this computer," check box.
- e. Click "OK"

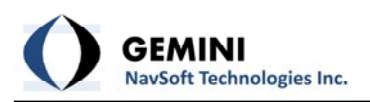

f. Confirm Automatic Login by typing in your Username and Password (Figure 8).

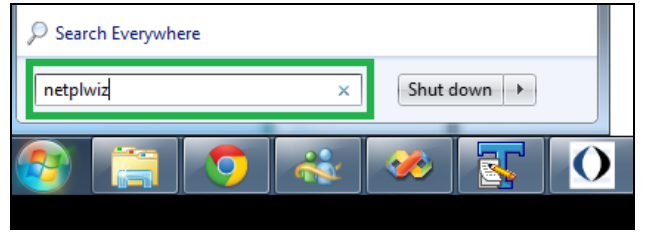

**Figure 6: Accessing User Account Settings** 

| User Accounts                                   | X                                                                       |
|-------------------------------------------------|-------------------------------------------------------------------------|
| Users Advanced                                  |                                                                         |
| Use the list below to g<br>and to change passwo | rant or deny users access to your computer,<br>ords and other settings. |
| Users must enter a user nam                     | e and password to use this computer.                                    |
| User Name                                       | Group                                                                   |
| NomeGroupUser\$                                 | HomeUsers                                                               |
| Sason Bond                                      | HomeUsers; Administrators                                               |
| Descured for losse Read                         | Add Remove Properties                                                   |
| Password for Jason Bond                         |                                                                         |
| To change your pas<br>Password.                 | ssword, press Ctrl-Alt-Del and select Change                            |
|                                                 | Reset Password                                                          |
| L                                               | OK Cancel Apply                                                         |

Figure 7: Enabling Automatic Login

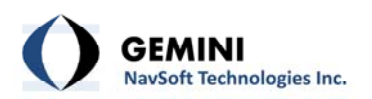

| Automatic | ally Log On                                         |                                                                                                    |
|-----------|-----------------------------------------------------|----------------------------------------------------------------------------------------------------|
| <b>P</b>  | You can set up<br>name and pass<br>automatically lo | your computer so that users do not have to type a user<br>word to log on. To do this, specify a user that will be<br>ogged on below: |
| User nar  | me:                                                 | Jason Bond                                                                                                    |
| Passwor   | rd:                                                 |                                                                                                    |
| Confirm   | n Password:                                         |                                                                                                    |
|           |                                                     | OK Cancel                                                                                                    |

Figure 8: Confirming Automatic Login

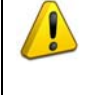

Enabling automatic login could pose a security risk if other people have access to the computer. If your computer logs in automatically, others may have access to that account.

#### **Automatic Application Starting:**

To enable the application to automatically start at boot up, a new task must be added to the task scheduler in Windows.

- a. Select "Administrative Tools" from the Control Panel and select "Task Scheduler" (or simply type in "Task" in the Search Box of the Start Menu and select "Task Scheduler".
- b. Select "Create Task" from the Actions list (Figure 9).

| Task Scheduler (Local) | Task Scheduler Summary (Last refresh                                                                                                    |                                                                                                    |                                                                                                    | Actions                                                                                                    |
|------------------------|----------------------------------------------------------------------------------------------------|----------------------------------------------------------------------------------------------------|----------------------------------------------------------------------------------------------------|----------------------------------------------------------------------------------------------------|
| Task Scheduler Library | Overview of Task Scheduler  Vou can use Task Schedul computer will carry out au a command in the Action Tasks are stored in folders an operation on an individ library and click on a com Task Status Status of tasks that have started in Summary: 0 total - 0 running, 0 st | er to create and manage com<br>tomatically at the times you<br>menu.<br>in the Task Scheduler Library<br>ual task, select the task in the<br>mand in the Action menu<br>in the following time period:<br>ucceeded, 0 stopped, 0 failed | mon tasks that your<br>specify. To begin, click<br>. To view or perform<br>. Task Scheduler<br>Last 24 hours | Task Scheduler (Local)         Connect to Another Computer         Create Basic Task         Create Task         Import Task         Import Task         Enable All Tasks History         AT Service Account Configuration         View         Refresh         Help |
|                        | Task Name                                                                                                    | Run Result Run Star                                                                                                    | Run End                                                                                                    |                                                                                                    |

Figure 9: Windows Task Scheduler

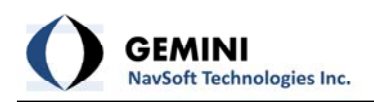

c. Under the "General" tab, type a name for the Task. Select the operation system being used (Figure 10).

| 🕒 Create Task               |                               |                                                             | 3 |
|-----------------------------|-------------------------------|-------------------------------------------------------------|---|
| General Trig                | gers Actions Con              | nditions Settings                                           |   |
| Name:                       | mmVu or SteerVu A             | AutoStart                                                   |   |
| Location:                   | N .                           |                                                             |   |
| Author:                     | GNT-JASON\Jason               | Bond                                                        |   |
| Description:                |                               |                                                             |   |
| - Security opt<br>When runn | ions<br>ing the task, use the | following user account:                                     |   |
| GNT-JASON                   | N∖Jason Bond                  | Change User or Group                                        |   |
| Run only                    | when user is logged           | d on                                                        |   |
| 🔘 Run whe                   | ther user is logged o         | on or not                                                   |   |
| 🗌 Do n                      | ot store password. 1          | The task will only have access to local computer resources. |   |
| 🔲 Run with                  | highest privileges            |                                                             |   |
| 🔲 Hidden                    | Configure for:                | : Windows® 7, Windows Server™ 2008 R2                       |   |
|                             |                               | OK Cancel                                                   |   |

Figure 10: Creating a Task – General

d. Under the "Triggers" tab, select "New" (Figure 11).

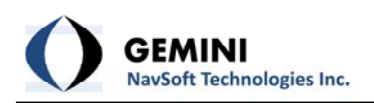

| Actions Conditions Settings                              |                                                                                                    |
|----------------------------------------------------------|----------------------------------------------------------------------------------------------------|
| a task, you can specify the conditions that will trigger | the task.                                                                                                    |
| Details                                                  | Status                                                                                                    |
|                                                          |                                                                                                    |
|                                                          |                                                                                                    |
|                                                          |                                                                                                    |
|                                                          |                                                                                                    |
|                                                          |                                                                                                    |
| Edit                                                     |                                                                                                    |
| Derec                                                    |                                                                                                    |
|                                                          | Actions       Conditions       Settings         a task, you can specify the conditions that will trigger         Details |

Figure 11: Configuring a Task – Triggers

e. Select Begin the task: "At log on". Specify the user account (Figure 12).

| regin the task. Acto | g on           |                  | •                 |                   |
|----------------------|----------------|------------------|-------------------|-------------------|
| Settings             |                |                  |                   |                   |
| Any user             |                |                  |                   |                   |
| Specific user:       | GN             | IT-JASON\Jason   | Bond              | Change User       |
|                      |                |                  |                   |                   |
|                      |                |                  |                   |                   |
|                      |                |                  |                   |                   |
|                      |                |                  |                   |                   |
|                      |                |                  |                   |                   |
| Advanced settings    |                |                  |                   |                   |
| Delay task for:      | 15 minut       | es 👻             |                   |                   |
| Repeat task even     | : 1 hour       | Ŧ                | for a duration of | 1 day 🚽           |
| Stop all rur         | nning tasks at | end of repetitio | n duration        |                   |
| Stop task if it run  | s longer than  | : 3 days         | -                 |                   |
| Activate: 2011-0     | )6-27 🔲 -      | 4:18:01 PM       | Synchronize       | across time zones |
| Expire: 2012-0       | 06-27 🔲 🔻      | 4:18:01 PM       | Synchronize       | across time zones |
|                      |                |                  |                   |                   |
| V Enabled            |                |                  |                   |                   |

Figure 12: Configuring a Task - New Trigger

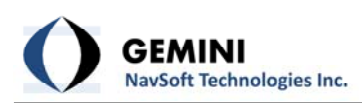

f. Under the "Actions" tab, select "New" (Figure 13).

| Create Task                     |                                                                             | X                            |
|---------------------------------|-----------------------------------------------------------------------------|------------------------------|
| General Triggers When you creat | Actions Conditions Settings a task, you must specify the action that will c | occur when your task starts. |
| Action                          | Details                                                                     |                              |
|                                 |                                                                             |                              |
|                                 |                                                                             | •                            |
|                                 |                                                                             |                              |
|                                 |                                                                             |                              |
|                                 |                                                                             |                              |
| New                             | Edit Delete                                                                 |                              |
|                                 |                                                                             | OK Cancel                    |

Figure 13: Configuring a Task - Actions

g. Select "Start a program" as the Action. Specify "C:\Gemini\mmVu\PPMS\_RT\_GUIs.exe" for mmVu as the Program (Figure 14). Specify the full path of the project that you wish to start as an argument. Enclose the path in quotation marks (E.g., "C:\Gemini\mmVu\Projects\Test.mVu")

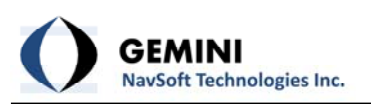

|         | [                          |                 |       |
|---------|----------------------------|-----------------|-------|
| Action: | Start a program            |                 | •     |
| Setting | s                          |                 |       |
| Progra  | am/script:                 |                 |       |
| C:\Ge   | mini\mmVu\PPMS_RT_GUIs.exe | Browse          |       |
| Add a   | rguments (optional):       | C:\Gemini\mmVu\ | Proje |
|         |                            |                 |       |
| Start   | n (ontional):              |                 |       |
| Start i | n (optional):              |                 |       |
| Start i | n (optional):              |                 |       |
| Start   | n (optional):              |                 |       |
| Start   | n (optional):              |                 |       |
| Start   | n (optional):              |                 |       |
| Start ı | n (optional):              |                 |       |
| Start ı | n (optional):              |                 |       |
| Start ı | n (optional):              |                 |       |

Figure 14: Configuring a Task - New Action

h. Under the "Conditions" tab, deselect "Start the task only if the computer is on AC power" (Figure 15).

| General Triggers Actions Conditions Settings                                                                                                    |                                                        |
|----------------------------------------------------------------------------------------------------|--------------------------------------------------------|
| Specify the conditions that, along with the trigger, det<br>run if any condition specified here is not true.                                                                                                    | termine whether the task should run. The task will not |
| Start the task only if the computer is idle for:                                                                                                    | 10 minutes 👻                                           |
| Wait for idle for:                                                                                                    | 1 hour 👻                                               |
| Stop if the computer ceases to be idle                                                                                                    |                                                        |
| Restart if the idle state resumes                                                                                                    |                                                        |
| <ul> <li>Start the task only if the computer is on AC power</li> <li>Stop if the computer switches to battery power</li> <li>Wake the computer to run this task</li> <li>Network</li> <li>Start only if the following network connection is av</li> </ul> | vailable:                                              |
| Any connection                                                                                                    |                                                        |

Figure 15: Configuring a Task – Conditions

i. Under the "Settings" tab, deselect "Stop the task if it runs longer than 3 days" (Figure 16).

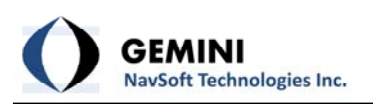

| () Create | ask                                                                 |              |                 |             |                |            |    | X      |
|-----------|---------------------------------------------------------------------|--------------|-----------------|-------------|----------------|------------|----|--------|
| General   | Triggers                                                            | Actions      | Conditions      | Settings    |                |            |    |        |
| Specify   | additional                                                          | settings t   | hat affect the  | behavior o  | of the task.   |            |    |        |
|           | ow task to                                                          | be run on    | demand          |             |                |            |    |        |
| 🔲 Rui     | n task as so                                                        | on as pos    | sible after a s | cheduled st | tart is missed |            |    |        |
| 🔲 If t    | ne task fails                                                       | s, restart e | very:           |             |                | 1 minute 👻 |    |        |
| Att       | empt to re                                                          | start up to  |                 |             |                | 3 times    |    |        |
| 🔽 Sto     | ✓ Stop the task if it runs longer than:                             |              |                 |             |                |            |    |        |
| 📝 Iftl    | ✓ If the running task does not end when requested, force it to stop |              |                 |             |                |            |    |        |
| 🔲 If t    | If the task is not scheduled to run again, delete it after:         |              |                 |             |                | <b>-</b>   |    |        |
| If the ta | If the task is already running, then the following rule applies:    |              |                 |             |                |            |    |        |
| Do not    | Do not start a new instance 🔹                                       |              |                 |             |                |            |    |        |
|           |                                                                     |              |                 |             |                |            | ОК | Cancel |

Figure 16: Creating a Task - Settings

j. Click "OK" and test.

#### **III. Configuring the PC Boot Sequence**

In some cases having peripheral devices (such as USB keys) attached to your PC at boot up may prevent automatic application starting. Any potential conflict should be avoided. For example, the boot sequence for Lenovo computers is often set to:

- a. FDD
- b. USB FDD
- c. USB Key
- d. HDD
- e. CD/DVD
- f. Network

The computer will not automatically start the application in this case with a USB key connected. For such situations remove b) and c) from the list. Make sure that the boot sequence on your PC won't cause unexpected results. The BIOS of the PC will need to be entered to alter the boot sequence. Contact your PC manufacturer to determine how to enter the system BIOS.

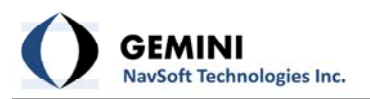

# 4. Moxa Communications Hardware

# I. Moxa NPortW2150 Serial-to-Ethernet Device Setup

The following procedure should be used when setting up an NPortW2150 device:

1. Setup your PC WLAN or LAN Ethernet adapter so that it is on the same subnet as the NPort. The Windows Network Properties form should be closed to commit the new IP information to memory. The factory default IP settings are:

| Network Interface | IP Configuration | IP Address      | Netmask       |
|-------------------|------------------|-----------------|---------------|
| LAN               | Static           | 192.168.126.254 | 255.255.255.0 |
| WLAN              | Static           | 192.168.127.254 | 255.255.255.0 |

The IP address can be set for you PC by navigating to Network Connections in the Control Panel, right clicking on the Local Area Connection and clicking on Properties. Select Protocol Version 4 and click Properties (Figure 28). The Windows Network Properties form should be closed to commit the new IP information to memory.

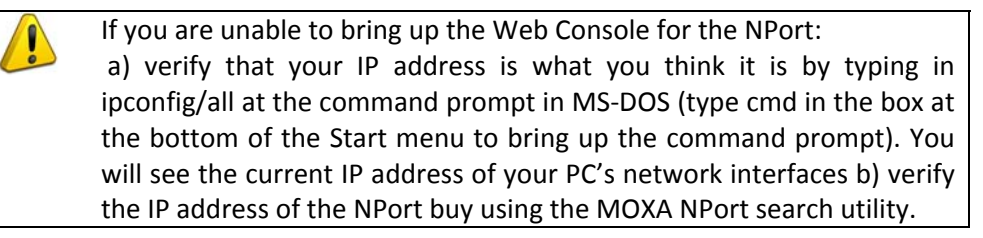

- 2. If using LAN, plug the Ethernet cable in before applying power. WLAN/LAN mode cannot be changed once the device is powered on.
- 3. Using your web browser, type in the address of the NPort to bring up the Web Console. Load the latest firmware for your device. Contact Moxa to ensure the latest firmware is available from their website.
- 4. Assign critical settings:
  - a. **IP Address**: If an existing network will be used, contact you network administrator to obtain an IP address for your device. When creating your own local network, the suggested IP naming system is: 10.10.0ND.### where:
    - N = Network connection type (1 = LAN, 2 = WLAN)
    - D = Device type (1 = GPS receiver or directly connected device, 2 =

PC, 3 = Access Point)

# = Unique identifying number (range is from 0 - 255)

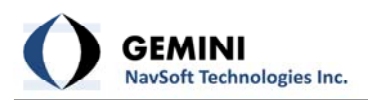

The Net Mask should be 255.255.0.0. IP Addresses should be static. Both LAN and WLAN address should be assigned.

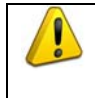

When using the Web Console, all changes must be submitted before moving on to the next page. Once all changes have been submitted, the device must be restarted to commit them.

| ΜΟΧΛ                                                       | www.moxa.com            | >>>> Total Solution fo |
|------------------------------------------------------------|-------------------------|------------------------|
| 🔄 Main Menu<br>🗀 Overview                                  | Network Settings -      | Ethernet               |
| 🗀 Wizard                                                   | <b>IP</b> configuration | Static 💌               |
| 🗎 Basic Settings                                           | IP address              | 10.10.11.3             |
| Network Settings     General Settings     Sthemat Settings | Netmask                 | 255.255.0.0            |
| WLAN Settings     WLAN Settings     WLAN                   | Speed                   | Auto                   |
| - Profile                                                  | Submit                  |                        |

Figure 17: Configuring NPort IP Address

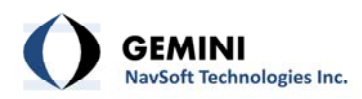

## b. Wireless LAN Profile:

- Set Network Type to Infrastructure Mode or Ad-hoc Mode. Devices that are configured for Ad-hoc Mode automatically detect and communicate directly with each other and do not require a wireless access point (AP) or gateway. Wireless devices that are configured for Infrastructure Mode do not communicate directly with each other, but through a wireless access point (AP).
- ii. Set Profile1's **SSID** to the SSID of your network.
- Set Profile1's Security Properties (Figure 18). If Moxa AWK-4121 access points are used and WDS mode is employed, only WEP shared keys are permitted.

| MOXA®                             | w.moxa.com             |           |
|-----------------------------------|------------------------|-----------|
| Main Menu                         | WLAN Security Settings |           |
| Basic Settings                    | SSID                   | GNT       |
| Wireless Settings                 | Security mode          | WEP 💌     |
| Operation Mode     Operation Mode | Authentication type    | Open 💌    |
| Basic Wireless Settings           | Key type               | HEX 💌     |
| " WLAN Security Settings          | Key length             | 64 bits 💌 |
| 🖆 Advanced Wireless Settir        | Key index              | 1         |
| WLAN Certificate Setting          | WEP key 1              | •••••     |
| Advanced Settings                 | WEP key 2              |           |
| Auto Warning Settings             |                        |           |
|                                   | WEP Key 3              |           |
| Maintenance                       | WEP key 4              |           |
| Save Configuration                |                        |           |
|                                   | Submit                 |           |
|                                   |                        |           |

Figure 18: NPort W2150 Plus Security Properties

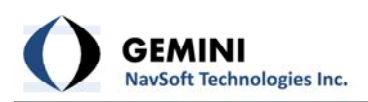

- iv. Make sure Profile2 and Profile3 are **disabled**.
- v. Set the Connect Rule to Signal Strength of AP
- vi. Set the Low Signal Strength Reconnect to None.

| ΜΟΧΛ                                                                                                    | www.moxa.com                                            | >>>> Total                                                                                                    |
|----------------------------------------------------------------------------------------------------|---------------------------------------------------------|----------------------------------------------------------------------------------------------------|
| <ul> <li>Main Menu</li> <li>Overview</li> <li>Wizard</li> </ul>                                                                                                    | Wireless LAN Profile<br>Wireless LAN Profile            |                                                                                                    |
| <ul> <li>Basic Settings</li> <li>Seneral Settings</li> <li>Ethernet Settings</li> <li>WLAN Settings</li> <li>WLAN</li> <li>Profile</li> <li>Advanced Settings</li> </ul> | Network type<br>Priority                                | Infrastructure Mode  Use up/down to sort the profile list. (*: Active profile, X: Disabled profile) High Profile1 X Profile2 X Profile3 Low Up Down |
| Serial Port Settings     System Management     System Monitoring     System Configuration     Restart                                                                    | Connect rule<br>Low signal strength reconnect<br>Submit | Signal strength of AP 💌<br>None 💌                                                                                                    |

Figure 19: Configuring NPort W2150 Plus Wireless LAN Profile

- c. Serial Port: For each serial port:
  - i. Set Application to Socket (Figure 20)

| ΜΟΧΛ                                                                  | ww.moxa.com                                  |                            | >>> Tota   | Solution for Indus  | strial Device | Networking |
|-----------------------------------------------------------------------|----------------------------------------------|----------------------------|------------|---------------------|---------------|------------|
| 🔁 Main Menu<br>🛅 Overview                                             | Operation Modes                              |                            |            |                     |               |            |
| 🗀 Wizard                                                              | Port 1                                       |                            |            |                     |               |            |
| Basic Settings     Settings     General Settings     Ethemet Settings | Application<br>Mode<br>Destination address 1 | Socket 💌<br>UDP 💌<br>Begin | En         | d 10.10.22.2        | Port          | 10003      |
| P WLAN Settings                                                       | Destination address 2                        | Begin                      | En         | d                   | Port          | 4001       |
| WLAN                                                                  | Destination address 3                        | Begin                      | En         | d                   | Port          | 4001       |
| Advanced Settings                                                     | Destination address 4                        | Begin                      | En         | d                   | Port          | 4001       |
| 🖻 🔄 Serial Port Settings                                              | Local listen port                            | 20003                      |            |                     |               |            |
| 🖻 🔄 Port 1                                                            | Data Packing                                 |                            |            |                     |               |            |
| Operation Modes                                                       | Packet length                                | 0 (0 - 1024)               |            |                     |               |            |
| Data Buffering/Log                                                    | Delimiter 1                                  | 00 (Hex) 🔲 Enable          | 2          |                     |               |            |
| 🗎 Welcome Message                                                     | Delimiter 2                                  | 00 (Hex) 🔲 Enable          | 2          |                     |               |            |
| 🖲 🧰 System Management                                                 | Delimiter process                            | Do Nothing 💌 (Pro          | ocessed or | ly when Packing ler | ngth is 0)    |            |
| System Monitoring     Save Configuration                              | Force transmit                               | 300 (0 - 65535 m           | is)        |                     |               |            |
| 🗉 🔲 Restart                                                           | Submit                                       |                            |            |                     |               |            |

Figure 20: Configuring NPort W2150 Plus Serial Port Settings

ii. Set **Mode** to UDP or TCP, depending on application. If UDP, specify the IP address of destination PC and the port number of the PC. Specify the local listening port number (to simply, keep the same for all NPort devices. E.g., 50000). **Data Packing** parameters are very important in

determining how data gets transmitted from the receiver. Ideally, data from the receiver will get sent in complete packets and the data will arrive at the PC at different moments from each NPort (because all receivers are synchronized to GPS Time, if there is no offset then all data could arrive at the PC simultaneously. In UDP mode, there is no second chance to recover data that was not received after the first transmission. The Data Packing strategy should be based upon Forced Transmit time. The forced transmit time for each station should be calculated based upon baud rate settings, and the maximum packet size (in bytes) for the data logs. An initial offset must be calculated that allows a delay of at least as long as it takes one character to arrive. An offset between stations must also be calculated to stagger the arrival of data packets at the PC. Figure 21 illustrates the concept. The maximum offset permitted is 65535. The maximum station offset should never exceed the sample rate of the receiver. This would be a concern if a station offset of 60000 ms or greater was used and the sample rate of the receiver was 1s or higher. The station offset for any station can be calculate as: o + (station index -1) x n

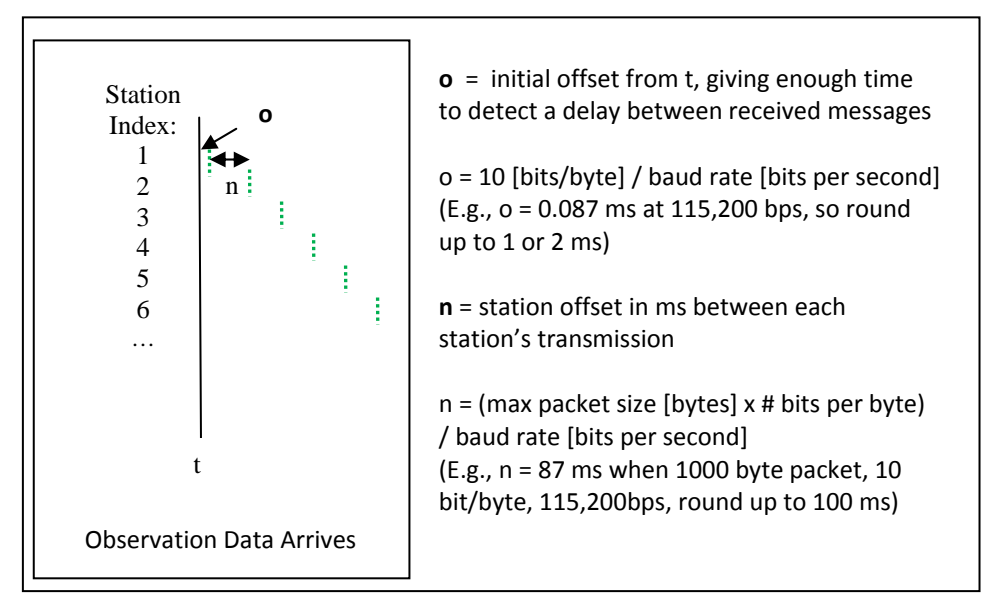

Figure 21: Calculating NPort Force Transmit Times

iii. Set Communication Parameters to match that of the GPS receiver, as illustrated in Figure 20.

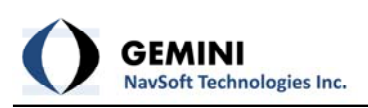

| MOXA                                                            | www.moxa.com                          |                |
|-----------------------------------------------------------------|---------------------------------------|----------------|
| Main Menu                                                       | Communication Parameters              |                |
| 🗀 Wizard                                                        | Port 1                                |                |
| Basic Settings                                                  | Port alias                            |                |
| General Settings                                                | Serial Parameters                     |                |
| Ethernet Settings                                               | Baud rate [Hint]                      | 115200 💌       |
| 🖻 🚖 WLAN Settings                                               | Data bits                             | 8 💌            |
| WLAN     Profile     Advanced Settings     Serial Port Settings | Stop bits                             | 1              |
|                                                                 | Parity                                | None 💌         |
|                                                                 | Flow control                          | RTS/CTS        |
| Port 1                                                          | FIFO                                  | Enable Oisable |
| Deration Modes                                                  | Interface                             | RS-232         |
| Communication Para                                              | · · · · · · · · · · · · · · · · · · · |                |
| Data Buffering/Log                                              | Submit                                |                |
| 🛄 Welcome Message                                               |                                       |                |

Figure 22: Setting NPort W2150 Plus Communication Parameters

# II. Moxa NPort 5110A Serial-to-Ethernet Device Setup

The NPort 5110A should be configured similarly to the NPort 2150W described above. The web console is slightly different as it employs a 3 step approach for ease of configuration (Figure 23). Unfortunately, all critical parameters cannot be set using the 3 step wizard. The wizard can be utilized to set general settings and then remaining parameters must be set. Alternatively, you can manually go through each setting to mimic the procedure described for the NPort W2150 Plus. Described is a setup approach which uses the Quick Setup procedure plus one additional step.

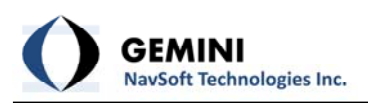

| ΜΟΧΛ                                    | Total Solution                  | Total Solution for Industrial Device Networking |                                   |  |  |
|-----------------------------------------|---------------------------------|-------------------------------------------------|-----------------------------------|--|--|
| <ul> <li>Model</li> <li>Name</li> </ul> | - NPort 5110A<br>- NP5110A_3813 | = IP<br>= Serial NO.                            | - 10.10.11.100<br>- 3813          |  |  |
|                                         | ·Welcor                         | ne to NPort we                                  | b console                         |  |  |
| Main Menu                               |                                 |                                                 |                                   |  |  |
| Overview                                |                                 |                                                 |                                   |  |  |
| Quick Setup                             |                                 | Click 'Qui                                      | Click 'Quick Setup' to go through |  |  |
| Export/Import                           |                                 | three s                                         | mple steps making your            |  |  |
| Basic Settings                          | Qui                             | ck Setup                                        | aj to norm.                       |  |  |
| Network Settings                        |                                 |                                                 |                                   |  |  |
| - Serial Settings                       |                                 |                                                 |                                   |  |  |
| - Operating Settings                    |                                 | Click 'Exp                                      | ort/Import' to perform            |  |  |
| Accessible IP Settings                  | Expo                            | Export/Import                                   |                                   |  |  |
| - Auto Warning Settings                 |                                 |                                                 |                                   |  |  |
| Upgrade Firmware                        |                                 |                                                 |                                   |  |  |
| - Monitor                               |                                 |                                                 |                                   |  |  |
| Change Password                         |                                 |                                                 |                                   |  |  |
| Load Factory Default                    |                                 |                                                 |                                   |  |  |
| Save/Restart                            |                                 |                                                 |                                   |  |  |

Figure 23: NPort 5110A Web Console

Using the Quick Setup wizard, input the IP address and network mask for your device at Step 1 (Figure 24).

| * Step 1/3       |               |     |
|------------------|---------------|-----|
| Server Settings  |               |     |
| Server name      | NP5110A_3813  |     |
| Network Settings |               |     |
| IP settings      | Static        |     |
| IP address       | 10.10.11.100  |     |
| Netmask          | 255.255.0.0   |     |
| Gateway          |               |     |
|                  |               | _   |
|                  | Back Next Can | cel |

Figure 24: Step 1/3 of NPort 5110A Setup

At Step 2, select UDP and enter the destination IP Address and Port number (Figure 25).

| • Step 2/3                               |                               |                                       |
|------------------------------------------|-------------------------------|---------------------------------------|
| Operation Mode Settings                  |                               |                                       |
| © Real COM                               |                               |                                       |
| PC communicate with serial device throug | gh COM port.                  |                                       |
| Remember to install Real COM/TTY d       | river on PC. For detail infor | mation please refer to User's Manual. |
| © TCP                                    |                               |                                       |
| PC communicate with serial device throug | gh TCP port.                  |                                       |
| Device is TCP client                     |                               |                                       |
| Destination IP address                   |                               | Port 4001                             |
| © UDP                                    |                               |                                       |
| PC communicate with serial device throug | gh UDP port.                  |                                       |
| Destination IP address 10.10.22.1        | Port 10100                    |                                       |

Figure 25: Step 2/3 of NPort 5110A Setup

At Step 3, configure the serial port settings (Figure 26)

| • Step 3/3 |  |  |  |  |
|------------|--|--|--|--|
|            |  |  |  |  |
| 115200 💌   |  |  |  |  |
| 8 💌        |  |  |  |  |
| 1 💌        |  |  |  |  |
| None 💌     |  |  |  |  |
| RS-232 -   |  |  |  |  |
|            |  |  |  |  |

Figure 26: Step 3/3 of NPort 5110A Setup

At this point, parameters have not been specified for transmitting data in UDP mode. You must click on Operating Settings – Port 1 to input this information (Figure 27). Input a transmit time based upon the discussion found in the NPort W2150 Plus setup procedure.

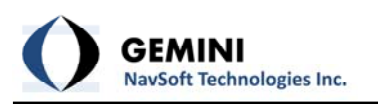

| Operation mode                               | UDP                                    | •                                                  |                   |
|----------------------------------------------|----------------------------------------|----------------------------------------------------|-------------------|
|                                              | Begin                                  | End                                                | Port              |
| Destination IP address 1                     | 10.10.22.1                             | 10.10.22.2                                         | : 10100           |
| Destination IP address 2                     |                                        |                                                    | : 4001            |
| Destination IP address 3                     |                                        |                                                    | : 4001            |
| Destination IP address 4                     |                                        |                                                    | : 4001            |
| Local listen port                            | 20100                                  |                                                    |                   |
| Data Packing                                 |                                        |                                                    |                   |
| Packing length                               | 0 (0 - 102)                            | 4)                                                 |                   |
| Packing length                               | 0 (0 - 102<br>00 (Hex) E               | 4)                                                 |                   |
| Packing length<br>Delimiter 1<br>Delimiter 2 | 0 (0 - 102<br>00 (Hex) E               | 4)<br>inable                                       |                   |
| Packing length<br>Delimiter 1<br>Delimiter 2 | 0 (0 - 102<br>00 (Hex) E<br>00 (Hex) E | 4)<br>inable<br>inable<br>(Processed only when pag | king length is 0) |

Figure 27: Additional Step of NPort 5110A Setup

Setup is complete.

i

Since the NPort 5110A is a wired device, wireless security parameters do not need to be entered like the NPort W2150 Plus.

## III. Moxa AWK-4121 (and AWK-3121) Access Point Setup

The following procedure should be used when setting up an NPortW2150 device:

 Setup your PC WLAN or LAN Ethernet adapter so that it is on the same subnet as the NPort. The factory default IP address is 192.168.127.253 and the subnet mask is 255.255.255.0. Your PC IP address should be set to 192.168.127.xxx (not 253). The IP address can be set for you PC by navigating to Network Connections in the Control Panel, right clicking on the Local Area Connection and clicking on Properties. Select Protocol Version 4 and click Properties (Figure 28). The Windows Network Properties form should be closed to commit the new IP information to memory.

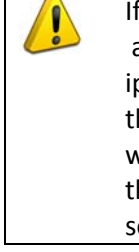

If you are unable to bring up the Web Console for the AWK-4121: a) verify that your IP address is what you think it is by typing in ipconfig/all at the command prompt in MS-DOS (type cmd in the box at the bottom of the Start menu to bring up the command prompt). You will see the current IP address of your PC's network interfaces b) verify the IP address of the AWK-4121, buy using the MOXA AWK-4121 search utility.

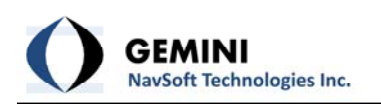

| Local Area Connection Properties                                                                                                    | Internet Protocol Version 4 (TCP/IPv4) Properties                                                                                                    |
|----------------------------------------------------------------------------------------------------|----------------------------------------------------------------------------------------------------|
| Networking Sharing                                                                                                    | General                                                                                                    |
| Connect using:                                                                                                    | You can get IP settings assigned automatically if your network supports<br>this capability. Otherwise, you need to ask your network administrator<br>for the appropriate IP settings.                                                                                                    |
| Configure This connection uses the following items:          Image: Client for Microsoft Networks         Image: Client for Microsoft Networks | <ul> <li>Obtain an IP address automatically</li> <li>Use the following IP address:         <ul> <li>IP address:</li> <li>I92.168.127.100</li> <li>Subnet mask:</li> <li>255.255.255.255</li> <li>Default gateway:</li> <li>.</li> <li>Obtain DNS server address automatically</li> </ul> </li> </ul> |
| Install Uninstall Properties Description Transmission Control Protocol/Internet Protocol. The default wide area network protocol that provides communication across diverse interconnected networks.                                                                                                    | Use the following DNS server addresses:     Preferred DNS server:     Alternate DNS server:     Validate settings upon exit                                                                                                    |
| OK Cancel                                                                                                    | OK Cancel                                                                                                    |

Figure 28: Setting Your PC's IP Address

- 2. Using your web browser, type in the address of the AWK-4121 to bring up the Web Console. Load the latest firmware for your device. Contact Moxa to ensure the latest firmware is available from their website.
- 3. Assign critical settings:
  - a. Basic Settings | Network Settings: If an existing network will be used, contact you network administrator to obtain an IP address for your device. When creating your own local network, the suggested IP naming system is: 10.10.0ND.### where:
    - N = Network connection type (1 = LAN, 2 = WLAN, 3 = Both)
      - D = Device type (1 = GPS receiver or directly connected device, 2 = PC, 3 = Access Point)
      - # = Unique identifying number (range is from 0 255)

The Netmask should be 255.255.0.0. IP Addresses should be static. Both LAN and WLAN address should be assigned. Figure 29 illustrates setting the IP address of the AWK-4121

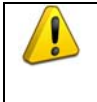

When using the Web Console, all changes must be submitted before moving on to the next page. Once all changes have been submitted, the device must be restarted to commit them.

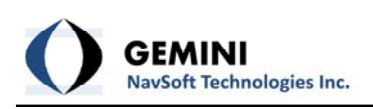

| ΜΟΧΛ <sup>°</sup> ww                                                                                  | w.moxa.com                                         |           |
|----------------------------------------------------------------------------------------------------|----------------------------------------------------|-----------|
| <ul> <li>Main Menu</li> <li>Overview</li> <li>Basic Settings</li> <li>System Info Settings</li> </ul> | Network Settings<br>IP configuration<br>IP address | Static 💌  |
| Network Settings     Time Settings     Wireless Settings                                              | Subnet mask<br>Gateway                             | 255.0.0.0 |
| Operation Mode     WLAN     Basic Wireless Setting                                                    | Primary DNS server<br>Secondary DNS server         |           |
| Advanced Wireless Se                                                                                  | Submit                                             |           |

Figure 29: Setting AWK-4121 IP Address

b. Wireless Settings | Operation Mode: Wireless enable selected and Operation mode = AP

|                                                                | www.moxa.com         | ** Click Re        |
|----------------------------------------------------------------|----------------------|--------------------|
| Main Menu                                                      | Basic Wireless Setti | >>> Total Sol      |
| Basic Settings                                                 | Wireless enable      | 🖲 Enable 🔘 Disable |
| Network Settings                                               | Operation mode       | AP 🔻               |
| □         Wireless Settings           □         Operation Mode | Submit               |                    |
| Basic Wireless Set                                             |                      |                    |

Figure 30: Setting Basic Wireless Settings

c. WLAN|Basic Wireless Settings: Click "Edit". Set the Channel to a value not in use in the application area (6 is commonly used). Set the SSID for your network. If using multiple AWK-4121s, enable WDS mode and specify the MAC addresses of the other AWK-4121s.

| ΜΟΧΛϣ                                                                                                    | www.moxa.com                                                                                              |        |                                                                                                   |
|----------------------------------------------------------------------------------------------------|----------------------------------------------------------------------------------------------------|--------|---------------------------------------------------------------------------------------------------|
| Main Menu                                                                                                    | Basic Wireless Settin                                                                                     | gs     |                                                                                                   |
| <ul> <li>Basic Settings</li> <li>Wireless Settings</li> <li>Operation Mode</li> <li>WLAN</li> <li>Basic Wireless Settin</li> <li>WLAN Security Settin</li> <li>Advanced Wireless Settin</li> <li>WLAN Certificate Set</li> </ul> | Operation mode<br>RF type<br>Channel<br>SSID<br>SSID broadcast<br>WDS<br>AP functionality<br>WDS Settings |        | AP<br>B/G Mixed •<br>3 •<br>GNT<br>© Enable © Disable<br>© Enable © Disable<br>© Enable © Disable |
| Advanced Settings                                                                                                    | No                                                                                                    | Active | MAC address                                                                                       |
| Acto Warning Settings     Status     Maintenance     Save Configuration     Restart     Logout                                                                                                    | 1 (WDS1)<br>2 (WDS2)<br>3 (WDS3)<br>4 (WDS4)<br>5 (WDS5)<br>6 (WDS6)<br>7 (WDS7)<br>8 (WDS8)              |        |                                                                                                   |
|                                                                                                    | Submit                                                                                                    |        |                                                                                                   |

Figure 31: Basic Wireless Settings

d. **WLAN | WLAN Security Settings**: If using WDS mode, WEP security is the only security mode option available. Enter WEP key(s) and the key index (Figure 32).

| ΜΟΧΛ                                                                                                    | www.moxa.com                                                                                                    |                                                                |
|----------------------------------------------------------------------------------------------------|----------------------------------------------------------------------------------------------------|----------------------------------------------------------------|
| <ul> <li>Main Menu</li> <li>Overview</li> <li>Basic Settings</li> <li>Wireless Settings</li> <li>WLAN</li> <li>Basic Wireless Settin</li> <li>WLAN Security Setti</li> <li>Advanced Wireless S</li> <li>WLAN Certificate Set</li> <li>Advanced Settings</li> <li>Auto Warning Settings</li> <li>Status</li> <li>Maintenance</li> <li>Save Configuration</li> </ul> | WWW.MOXE.COM<br>WLAN Security Settings (Updated)<br>SSID<br>Security mode<br>Authentication type<br>Key type<br>Key length<br>Key index<br>WEP key 1<br>WEP key 2<br>WEP key 3<br>WEP key 4 | GNT<br>WEP •<br>Open •<br>ASCII •<br>64 bits •<br>1 •<br>••••• |
| Restart                                                                                                    | Submit                                                                                                    |                                                                |

Figure 32: AWK4121 Security Settings

e. WLAN Advanced Wireless Settings: Set Transmission distance to the maximum expected range between the AWK-4121 and other wireless devices. Set the corresponding transmission power. For long range communications, set Noise

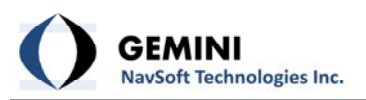

Protection to Disabled, Enable Transmission Enhancement, and Select the Main or Aux port to which the antenna will be connected.

| MOXA                                                                                                    |                                                                                                    | ** Click Restart                                                                                                    |
|----------------------------------------------------------------------------------------------------|----------------------------------------------------------------------------------------------------|----------------------------------------------------------------------------------------------------|
| Main Menu<br>Main Menu<br>Derview<br>Basic Settings<br>Wireless Settings<br>Operation Mode<br>WLAN<br>Basic Wireless Settin<br>WLAN Security Settin<br>Advanced Wireless S<br>WLAN Certificate Set<br>Advanced Settings<br>Auto Warning Settings<br>Status<br>Maintenance | WWW.MOXa.COM<br>Advanced Wireless Set<br>Transmission rate<br>Transmission power<br>Beacon interval<br>DTIM interval<br>Fragmentation threshold<br>RTS threshold<br>Transmission distance<br>Noise protection<br>Transmission<br>enhancement | ** Click Restart (<br>>>> Total Solution for<br>ttings (Updated)<br>Auto •<br>Full •<br>100 (40~1000ms)<br>1 (1~15)<br>2346 (256~2346)<br>2346 (256~2346)<br>1000 (500 ~ 11000m)<br>Disable •<br>Enable • |
| Save Configuration<br>Restart<br>Logout                                                                                                    | Antenna<br>EAPOL version<br>WMM<br>Full 11a channel support<br>Submit                                                                                                    | Main<br>1<br>Disable<br>Disable                                                                                                    |

Figure 33: AWK-4121 Advanced Wireless Setttings

#### IV. Moxa AWK-5222 Access Point Setup

The Moxa AWK-5222 is very similar to the AWK-4121. It offers dual RF, whereas the AWK-4121 has a single RF. The second RF is useful when it is necessary to link devices outside the range of the main network due to geographic or other restrictions. The web console configuration process for the AWK-5222 is similar to that described above for the AWK-4121. The main difference is that additional input is required for the second RF (Figure 34).

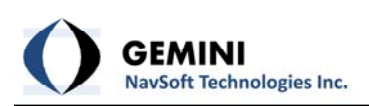

| Main Menu Overview                                                                                                    | Overview                                                                                                    |                                                                                                    |                                                    |
|----------------------------------------------------------------------------------------------------|----------------------------------------------------------------------------------------------------|----------------------------------------------------------------------------------------------------|----------------------------------------------------|
| 🗉 🧰 Basic Settings                                                                                                    | All information on this page are active                                                                                                    | values.                                                                                                    |                                                    |
| P 🔄 Wireless Settings                                                                                                    | System Info                                                                                                    |                                                                                                    |                                                    |
| Operation Mode     Solution     Operation Mode     Solution     WLAN 1     Solution     WLAN Security Settings     WLAN Certificate Setting     WLAN 2     Basic Wireless Settings                                                                                                    | Model name<br>Device name<br>Serial No.<br>System up time<br>Firmware version<br>Device Info<br>Device MAC address<br>IP address<br>Subnet mask<br>Gateway | AWK-5222-US<br>AWK-5222_2046<br>2046<br>0 days 00h:01m:24s<br>1.5 Build 10090618<br>00:90:EB:1A:8E:8D<br>10.10.33.2<br>255.255.0.0 |                                                    |
| Advanced Wireless Setting:     Advanced Settings     Advanced Settings     Advanced | 802.11 Info<br>Country code<br>Operation mode<br>Channel<br>RF type<br>SSID                                                                                | US<br>AP-Client - AP (WLAN 1)<br>3<br>B/G Mixed<br>GNT                                                                             | AP-Client - AP (WLAN 2)<br>9<br>B/G Mixed<br>GNT_2 |

Figure 34: AWK-5222 Web Console

When using the AWK-5222, separate channels should be used for each RF. Additionally, it is important that the Operation Mode is properly specified in the Wireless Settings. In most cases, AP-Client mode will be used and each WLAN will be set to AP mode.

# V. Creating an Extended Range, Access Point Using Multiple AWK-3121/4121s and Directional Antennas

For some applications, when the AWK-3121/4121 is used with a standard 12 dB omni-directional antenna, the range capabilities may not be sufficient to cover the project area. In such cases, a high powered access point can be simulated by using multiple AWK-3121/4121 devices with a switch (Moxa EDS-205) and high gain directional antennas (Figure 35).

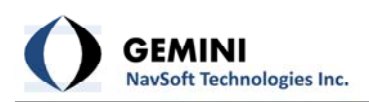

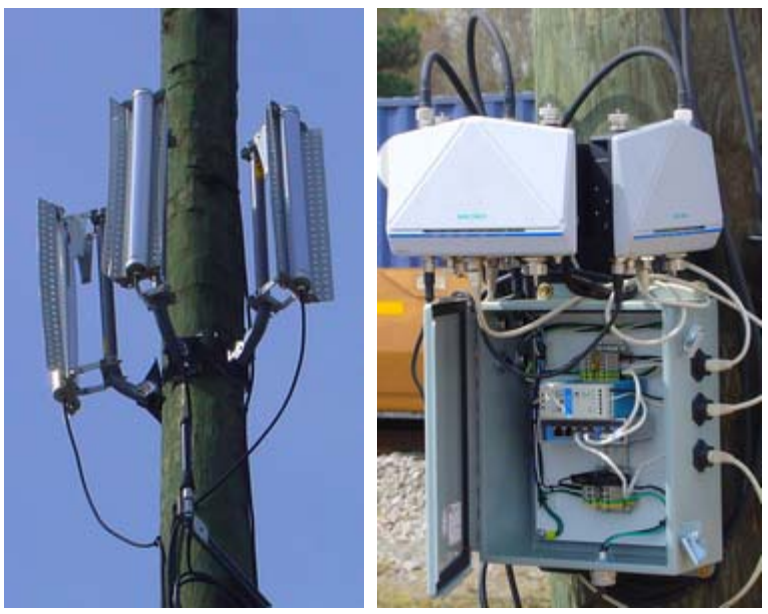

Figure 35: Extened Range Access Point

The procedure for creating an Extended Range Access Point is:

- i. Choose one AWK-3121/4121 as the communications gateway to the local network. Enable WDS mode and exchange MAC addresses with this device (Figure 36) and the other existing AWK-3121/4121 in the local network (Figure 37) to which it will be connected.
- ii. Using an Ethernet cable, connect the switch to the LAN port on the AWK-3121/4121 identified as the communications gateway. Connect additional AWK-3121/4121s to the switch. WDS mode should NOT need to be enabled on the additional AWK-3121/4121s that are not communicating with the local network (Figure 38).
- iii. Use high gain, directional antennas to extend WiFi coverage in the desired direction.

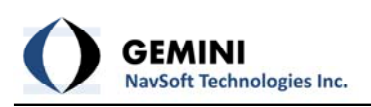

| ΜΟΧΛ <sup>®</sup> ₩₩₩                                                                                                    | лтоха.соп                                                                                                    | n                                        | >>> Total Solution for Industrial Wireless                                                 |
|----------------------------------------------------------------------------------------------------|----------------------------------------------------------------------------------------------------|------------------------------------------|--------------------------------------------------------------------------------------------|
| <ul> <li>Main Menu</li> <li>Overview</li> <li>Basic Settings</li> <li>Wireless Settings</li> <li>Operation Mode</li> <li>WLAN</li> <li>Basic Wireless Settings</li> <li>WLAN Security Settings</li> <li>Advanced Wireless Settings</li> </ul> | Basic Wireles<br>Operation mo<br>RF type<br>Channel<br>SSID<br>SSID broadca<br>WDS<br>AP functional<br>WDS Settings | de AP<br>B/<br>II<br>Nu<br>st @<br>ity @ | /G Mixed ▼<br>D ▼<br>OXA<br>D Enable © Disable<br>D Enable © Disable<br>D Enable © Disable |
| Advanced Settings                                                                                                    | No                                                                                                    | Active                                   | MAC address                                                                                |
| E Status                                                                                                    | 1 (WDS1)                                                                                                    | V                                        | 00:90:E8:1E:EE:1D                                                                          |
| 🗉 🧰 Maintenance                                                                                                    | 2 (WDS2)                                                                                                    | (11)                                     |                                                                                            |
| Save Configuration                                                                                                    | 3 (WDS3)                                                                                                    | 1000                                     |                                                                                            |
| Restart                                                                                                    | 4 (WDS4)                                                                                                    | 1000                                     |                                                                                            |
| Logout                                                                                                    | 5 (WDS5)                                                                                                    | 1977                                     |                                                                                            |

Figure 36: WDS Mode Enabled (Communications Gateway AP)

| MOXA®                                                                                                    | тоха.соп                                                                                                    | n                                                                                                    | » Total Solution for Industrial Wireless                                                            |  |
|----------------------------------------------------------------------------------------------------|----------------------------------------------------------------------------------------------------|----------------------------------------------------------------------------------------------------|----------------------------------------------------------------------------------------------------|--|
| <ul> <li>Main Menu</li> <li>Overview</li> <li>Basic Settings</li> <li>Wireless Settings</li> <li>Operation Mode</li> <li>WLAN</li> <li>Basic Wireless Settings</li> <li>WLAN Security Settings</li> <li>Advanced Wireless Settir</li> <li>WLAN Certificate Settings</li> </ul> | ain Menu<br>Overview<br>Basic Settings<br>Wireless Settings<br>Operation Mode<br>WLAN<br>Basic Wireless Settings<br>WLAN Security Settings<br>WLAN Security Settings<br>WLAN Certificate Setting | ss Settings<br>de AP<br>B,<br>11<br>M<br>est @<br>ity @                                                                                                    | AP<br>B/G Mixed •<br>10 •<br>MOXA<br>© Enable © Disable<br>© Enable © Disable<br>© Enable © Disable |  |
| Advanced Settings                                                                                                    | No                                                                                                    | Active                                                                                                    | MAC address                                                                                         |  |
| I Status                                                                                                    | 1 (WDS1)                                                                                                    |                                                                                                    | 00:90:E8:21:F6:40                                                                                   |  |
| 🖻 🧰 Maintenance                                                                                                    | 2 (WDS2)                                                                                                    |                                                                                                    |                                                                                                    |  |
| Save Configuration                                                                                                    | 3 (WDS3)                                                                                                    | (Maria)                                                                                                    |                                                                                                    |  |
| 🗎 Restart                                                                                                    | 4 (WDS4)                                                                                                    | and the second second s |                                                                                                    |  |
| Logout                                                                                                    | 5 (WDS5)                                                                                                    |                                                                                                    |                                                                                                    |  |

Figure 37: WDS Mode Enabled (Local Network AP)

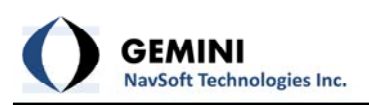

| ΜΟΧΛ <sup>®</sup> ₩₩₩                                                                                                    | лоха.соп                                                                                             | <u>ا</u>                                                                                                    | » Total Solution for Industrial Wireless                      |
|----------------------------------------------------------------------------------------------------|----------------------------------------------------------------------------------------------------|----------------------------------------------------------------------------------------------------|---------------------------------------------------------------|
| <ul> <li>Main Menu</li> <li>Overview</li> <li>Basic Settings</li> <li>Wireless Settings</li> <li>Operation Mode</li> <li>WLAN</li> <li>Basic Wireless Settings</li> <li>WLAN Security Settings</li> <li>Advanced Wireless Settings</li> <li>WLAN Certificate Settings</li> </ul> | Basic Wireles<br>Operation mo<br>RF type<br>Channel<br>SSID<br>SSID broadca<br>WDS<br>AP functionali | de AP<br>B/C<br>10<br>MO<br>st @<br>ty @                                                                        | G Mixed<br>XA Enable  Disable Enable  Disable Enable  Disable |
| Advanced Settings                                                                                                    | No                                                                                                   | Active                                                                                                    | MAC address                                                   |
| De Status                                                                                                    | 1 (WDS1)                                                                                             |                                                                                                    |                                                               |
| 🗉 🦲 Maintenance                                                                                                    | 2 (WDS2)                                                                                             | (The second second second second second second second second second second second second second second second s |                                                               |
| Save Configuration                                                                                                    | 3 (WDS3)                                                                                             | <b>1</b> 11                                                                                                    |                                                               |
| Restart                                                                                                    | 4 (WDS4)                                                                                             | (FIT)                                                                                                    |                                                               |
| Logout                                                                                                    | 5 (WDS5)                                                                                             | (FIT)                                                                                                    |                                                               |

Figure 38: WDS Mode Disabled

## VI. Transferring Between Elevations Using Multiple AWK-3121/4121s

For some applications, when the AWK-3121/4121 is used with a standard 12 dB omni-directional antenna, large changes in elevation cannot be tolerated due to the narrow vertical beam width . In such cases, a change in elevation can be accommodated by using 2, AWK-3121/4121 devices at one location.

The procedure for transferring communications over large elevations is:

- i. Choose one AWK-3121/4121 as the communications gateway to the local network. Enable WDS mode and exchange MAC addresses with this device (Figure 36) and the other existing AWK-3121/4121 in the local network to which it will be connected.
- ii. Using an Ethernet cable, connect the LAN port on the AWK-3121/4121 identified as the communications gateway (above) to the LAN port on a second AWK-3121/4121. WDS mode should not be set between these two devices (Figure 38), since they are connected over the Ethernet cable.
- Use a directional antenna to communicate with a mirror setup on the other end. WDS mode should be enabled on the AWK-3121/4121s communicating via directional antennas (Figure 37).

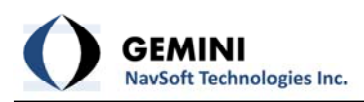

#### VII. Setup of NPort Devices Behind a Router

For some applications, it is necessary to deploy the NPort Serial-to-Ethernet wireless device on a local network behind a router, while still having it accessible over Internet. In such cases, the router must be configured for port forwarding, as subsequently described. The NPort's IP address should comply with the local network settings (your network administrator can provide you with a valid IP address). Additionally, the Gateway IP address should match the local IP address of the router (Figure 39).

| Main Menu<br>🗀 Overview | Network Settings - Ethernet |                 |
|-------------------------|-----------------------------|-----------------|
| 🗎 Wizard                | IP configuration            | Static          |
| Basic Settings          | IP address                  | 192.168.123.110 |
| Network Settings        | Netmask                     | 255.255.255.0   |
| Ethernet Settings       | Gateway                     | 192.168.123.254 |
| 🗉 🧰 WLAN Settings       | Speed                       | Auto            |
| Advanced Settings       |                             |                 |
| Serial Port Settings    | Submit                      |                 |
| System Management       |                             |                 |
| Save Configuration      |                             |                 |
| 🗎 Restart               |                             |                 |

Figure 39: NPort Setup for Behind-a-Router Access

If you want the NPort to use a private IP address behind your NAT/firewall, you will need to use the NAPT protocol in your NAT router to map the router's public IP address to the NPort's private IP address. Most routers/firewalls support this function. The examples below show how TCP/UDP port numbers are mapped using a private IP address of 192.168.1.1 for the NPort and a public IP address of 61.x.x.x for the NAT router.

# For DE-311/211/30x/33x

| Protocol | Public IP | Port No.  | NPort Private IP | Port No.  |
|----------|-----------|-----------|------------------|-----------|
| ТСР      | 61.x.x.x  | 23        | 192.168.1.1      | 23        |
| ТСР      | 61.x.x.x  | 4000      | 192.168.1.1      | 4000      |
| ТСР      | 61.x.x.x  | 950(~965) | 192.168.1.1      | 950(~965) |
| ТСР      | 61.x.x.x  | 966(~981) | 192.168.1.1      | 966(~981) |
| UDP      | 61.x.x.x  | 1029      | 192.168.1.1      | 1029      |

## For NPort 5110/5200/5400/5600 and NE-4100 series

| Protocol | Public IP | Port No. | NPort Private IP | Port No. |
|----------|-----------|----------|------------------|----------|
| ТСР      | 61.x.x.x  | 23       | 192.168.1.1      | 23       |
| ТСР      | 61.x.x.x  | 80       | 192.168.1.1      | 80       |

| ТСР | 61.x.x.x | 4900      | 192.168.1.1 | 4900      |
|-----|----------|-----------|-------------|-----------|
| ТСР | 61.x.x.x | 950(~965) | 192.168.1.1 | 950(~965) |
| TDP | 61.x.x.x | 966(~981) | 192.168.1.1 | 966(~981) |
| UDP | 61.x.x.x | 4800      | 192.168.1.1 | 4800      |

## For NPort Wireless W2150/W2250/W2004

| Protocol | Public IP | Port No.  | NPort Private IP | Port No.  |
|----------|-----------|-----------|------------------|-----------|
| ТСР      | 61.x.x.x  | 23        | 192.168.1.1      | 23        |
| ТСР      | 61.x.x.x  | 80        | 192.168.1.1      | 80        |
| ТСР      | 61.x.x.x  | 950(~953) | 192.168.1.1      | 950(~953) |
| TDP      | 61.x.x.x  | 966(~969) | 192.168.1.1      | 966(~969) |
| UDP      | 61.x.x.x  | 4800      | 192.168.1.1      | 4800      |
| ТСР      | 61.x.x.x  | 4900      | 192.168.1.1      | 4900      |

# For NPort 6000 series

| Protocol | Public IP | Port No.  | NPort Private IP | Port No.  |
|----------|-----------|-----------|------------------|-----------|
| ТСР      | 61.x.x.x  | 22        | 192.168.1.1      | 22        |
| ТСР      | 61.x.x.x  | 23        | 192.168.1.1      | 23        |
| ТСР      | 61.x.x.x  | 80        | 192.168.1.1      | 80        |
| ТСР      | 61.x.x.x  | 81        | 192.168.1.1      | 81        |
| ТСР      | 61.x.x.x  | 950(~953) | 192.168.1.1      | 950(~953) |
| TDP      | 61.x.x.x  | 966(~969) | 192.168.1.1      | 966(~969) |
| UDP      | 61.x.x.x  | 4800      | 192.168.1.1      | 4800      |
| ТСР      | 61.x.x.x  | 4900      | 192.168.1.1      | 4900      |

If you want to allow NPort use behind firewall, you should open the below UDP/TCP port number in your firewall rules setting.

# For DE-311/211/30x/33x

| Protocol | Port No.  | Propose                                                                                                |
|----------|-----------|----------------------------------------------------------------------------------------------------|
| ТСР      | 23        | Telnet                                                                                                 |
| ТСР      | 4000      | 1.Save Settings<br>2.Firmware upgrade                                                                  |
| ТСР      | 950(~965) | Data port                                                                                              |
| ТСР      | 966(~981) | Command port                                                                                           |
| UDP      | 1029      | <ol> <li>Broadcast Search</li> <li>Get Current Settings</li> <li>Real COM Installer mapping</li> </ol> |

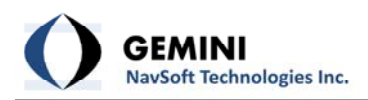

# For NPort 5110/5200/5400/5600 and NE-4100 series

| Protocol | Port No.  | Propose                   |
|----------|-----------|---------------------------|
| ТСР      | 23        | Telnet                    |
| ТСР      | 80        | Web Console               |
| тср      | 4900      | 1.Save Settings           |
|          | 1500      | 2.Firmware upgrade        |
| ТСР      | 950(~965) | Data Port                 |
| ТСР      | 966(~981) | Command Port              |
|          |           | 1.Broadcast Search/Rescan |
| UDP      | 4800      | 2.Administrator Monitor   |
|          |           | 3.Get Current Settings    |

# NPort Wireless W2150/W2250

| Protocol | Port No.  | Propose                                             |
|----------|-----------|-----------------------------------------------------|
| ТСР      | 23        | Telnet                                              |
| ТСР      | 80        | Web Console                                         |
| ТСР      | 4900      | 1.Save Settings<br>2.Firmware upgrade               |
| ТСР      | 950(~965) | Data Port                                           |
| ТСР      | 966(~981) | Command Port                                        |
| UDP      | 4800      | 1.Broadcast Search/Rescan<br>2.Get Current Settings |

# For NPort6000 series and NPort Wireless W2004

| Protocol | Port No.  | Propose                   |
|----------|-----------|---------------------------|
| ТСР      | 22        | Secure Telnet(SSH)        |
| ТСР      | 23        | Telnet                    |
| ТСР      | 80        | Web Console               |
| ТСР      | 443       | Secure Web Console(SSL)   |
| тср      | 1900      | 1.Save Settings           |
|          | 4500      | 2.Firmware upgrade        |
| ТСР      | 950(~965) | Data Port                 |
| ТСР      | 966(~981) | Command Port              |
| UDP      | 4800      | 1.Broadcast Search/Rescan |
|          | 4000      | 2.Get Current Setting     |

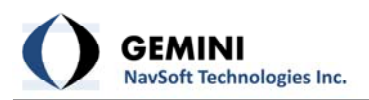

# 5. CyberPower UPS

#### I. Setting up the CyberPower UPS:

Install the PowerPanel software that comes with your UPS. Connect the UPS to your PC with the USB cable. Click on the "Configure" button in the left hand menu (Figure 40). Under "Runtime", select "Keep Computer Running". Specify 5 minutes as the time remaining in battery life before shutting down the computer. Alarms can be disabled under the "Notification" tab of the "Configure" page. The PC should be the only device plugged into the Battery and Surge Protection outlets. Monitors and peripheral devices should be plugged into the Surge only outlets.

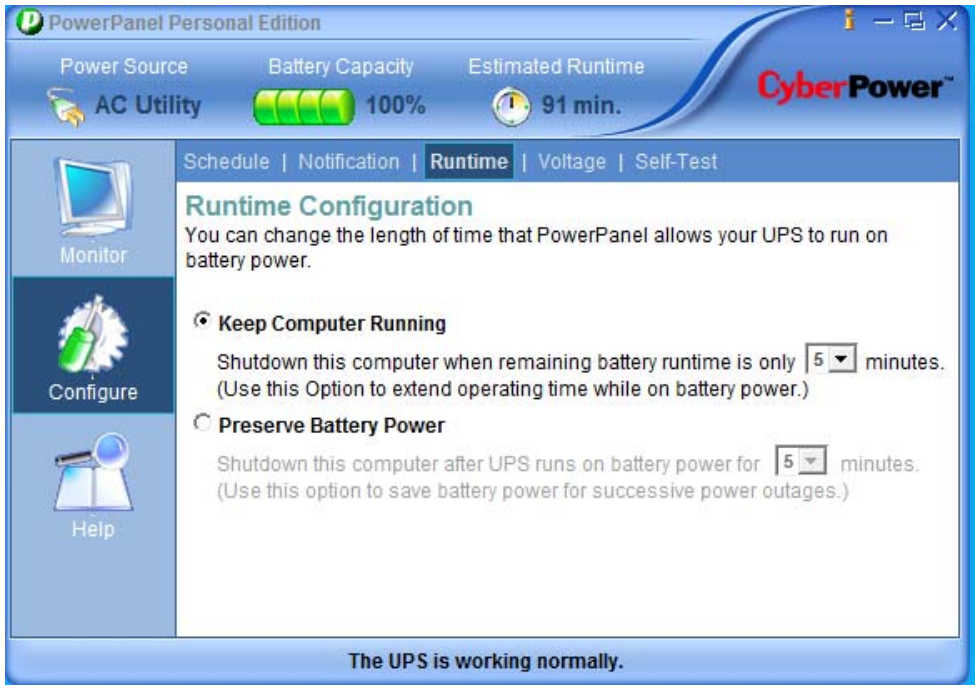

Figure 40: Configuring the CyberPower UPS